土木積算システム SUPER ESCON Plus 2024年度版をリリースいたしました。 本書では2024年度版をお使いいただくための手順をご説明いたします。

※弊社製品をお使いではないPCに新規にエスコン2024年度版をインストールする場合は、 綜合メニューランチャー、CodeMeter Runtime Kit のインストールも必要です。 マイページ内の(エスコンシリーズ・土木積算システム)製品導入ガイド(PDF) も合わせてご覧ください。

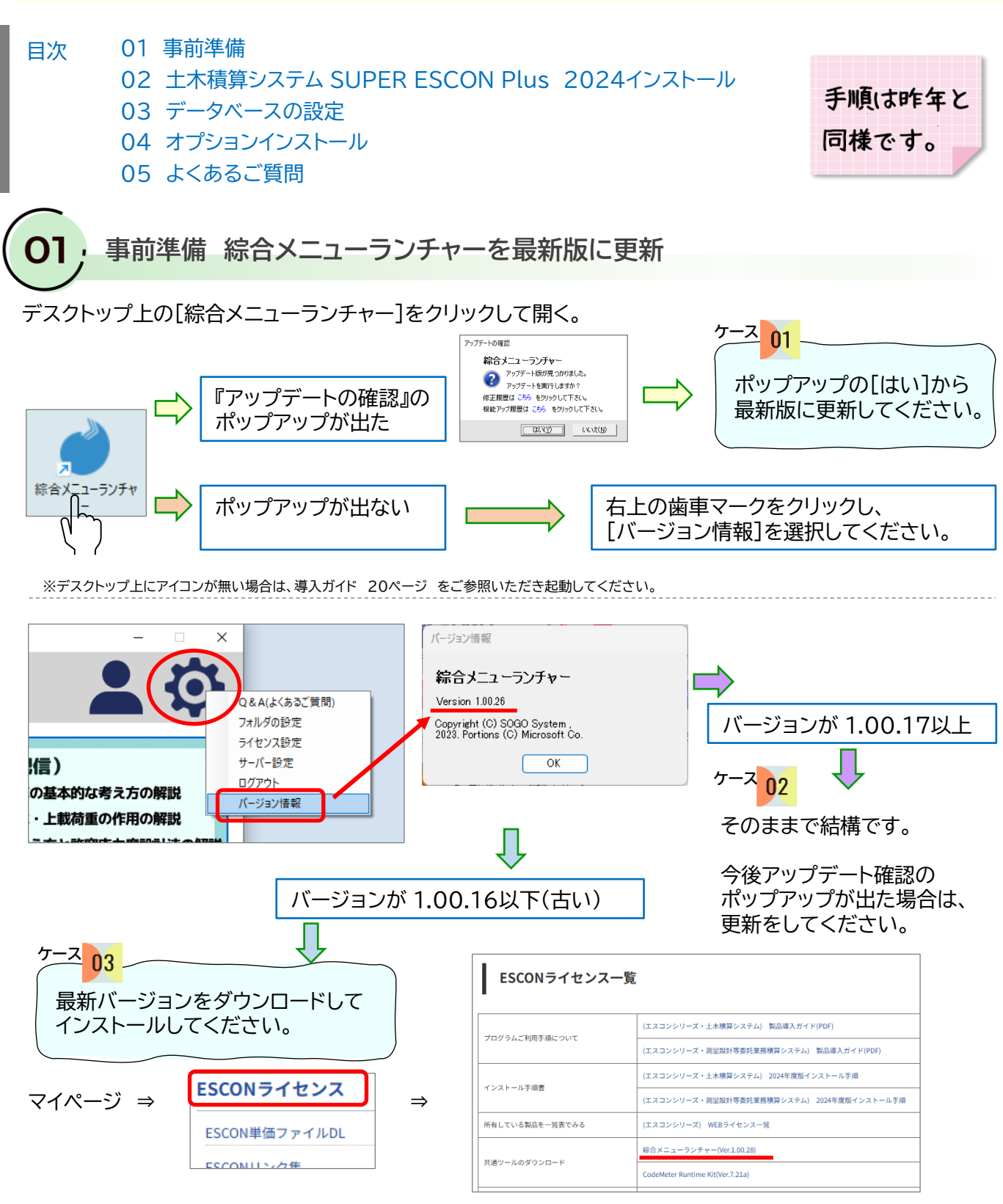

- 1 -

**)2**; 土木積算システム SUPER ESCON Plus 2024インストール

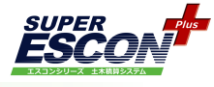

綜合システムHPのマイページにログインし、<mark>[ESCONライセンス]</mark>を選択してください。

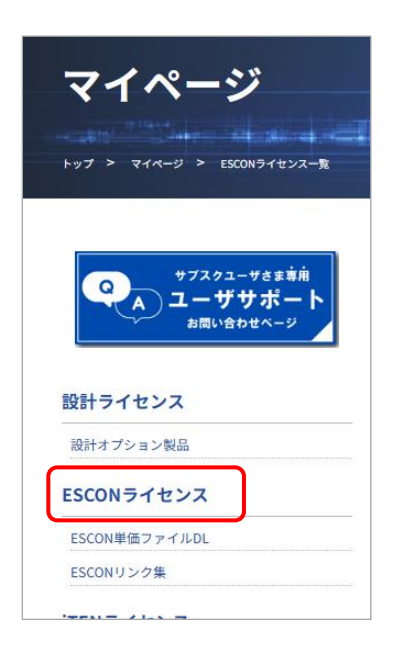

下に少しスクロールすると基本プログラム2024 の製品ダウンロード画面 があります。 「製品ダウンロード] をクリックしてください。

 サブスクリプション契約状況

 エスコンシリーズ [ライセンス一覧へ]

| 以約約7日:2025年03月31日<br>サブスクリプション契約の<br>更新手続きに進む                                                                                                    | サポート連絡先<br>TE: 1:012449-380<br>契約時間(中日 9:00-12:00, 13:00~17:30)<br>裁約にコーザロを確認させていただきます。<br>ユーザ標準用お買い合わせフォームはこちら |
|----------------------------------------------------------------------------------------------------|----------------------------------------------------------------------------------------------------|
| エスコンシリーズ                                                                                                    |                                                                                                    |
| 土木積算システム SUPER ESCON Plus 基本プログラム 2024 [施常ライセンス]<br>サブスクリプション契約中 契約時行 7日 : 2025/03/31<br>No: 導入日 : 2024/)<br>変更感歴 よくあるご笑                                                                                                    |                                                                                                    |
| 土木積算システム SUPER ESCON Plus 下水道基準歩掛データ 2024 [連席ライ<br>シス] # 1 オクロ1 マション Stefa - Stefa - St | 保有ライセンスすべて表示         个TOPへ           セ         期回日日日日日日日日日日日日日日日日日日日日日日日日日日日日日日日日日日日日                           |

ダウンロードしたファイルを開くと インストールが開始されます。 画面の指示にしたがい作業を進めてください。

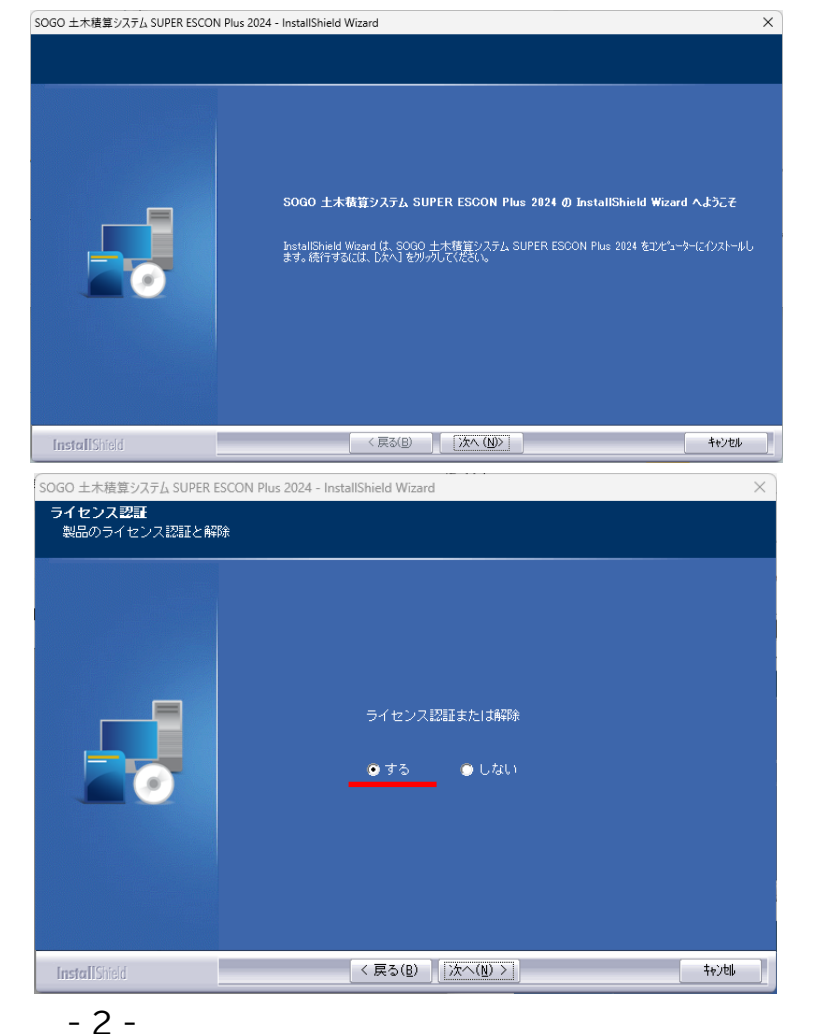

ライセンス認証画面では通常「する」のままで お進みください。

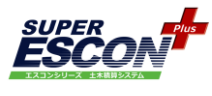

※インストール途中エラーメッセージを表示しインストールが正しく行われない場合や 対象のプログラムがインストールされない場合はダウンロードファイルを右クリックメニューから [管理者として実行(A)]で実行してください。

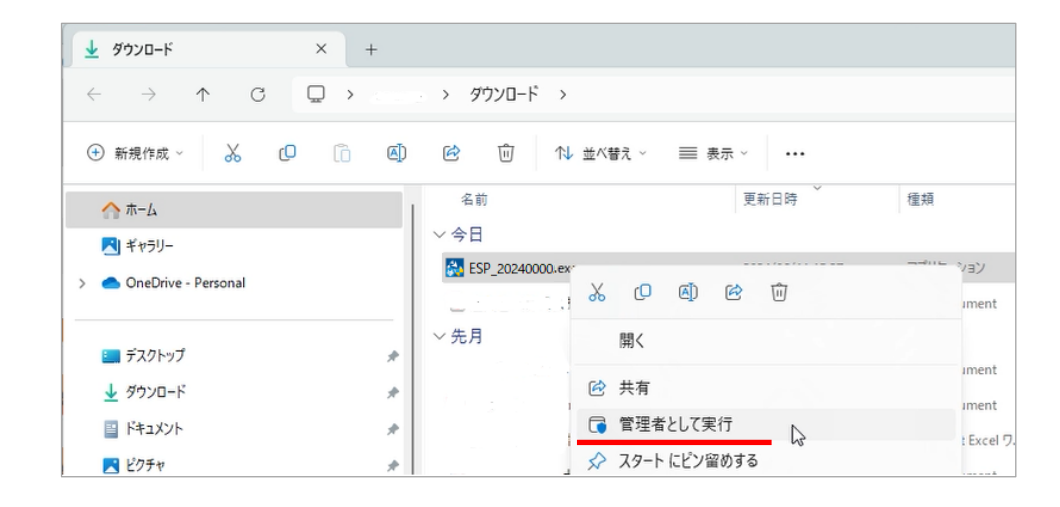

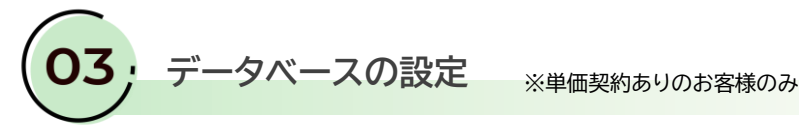

積算システムを起動します。

デスクトップ上にアイコンが3つ作成されています。 [Escon Plus(2024)] をクリックして起動を確認してください。

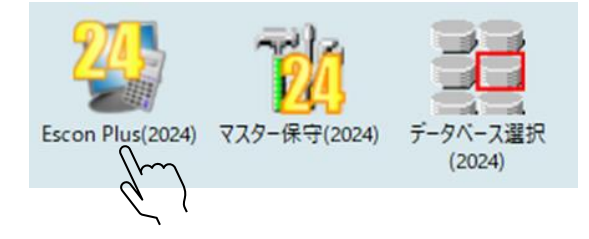

※インストール直後にアイコンが正しく表示されない場合がございますが、 次回PC起動時には正常に表示されるようになります。

株式会社 綜合システム

2024年度版 エスコン インストール手順書 エスコンサポートフリーダイヤル 0120-449-380

| 单価 <del>〕</del><br>[追加 | データインスト<br> ] ボタンを押<br><sup>y</sup> ストール 100.25            | 〜ール画面が閉<br>し、[OK] を              | 閉きます。<br>⋮押してくださ                                             | - • ×  | インス ・ 単価データのイ | トールが終了                        |           | - 0 X |
|------------------------|------------------------------------------------------------|----------------------------------|--------------------------------------------------------------|--------|---------------|-------------------------------|-----------|-------|
| インストール可                | 能な単価データが見つかりまし                                             | ute.                             |                                                              |        |               |                               |           |       |
| DD/7##                 |                                                            | マスタDB                            | 都道府県                                                         | 都市名    | DD-IT##       | マスタDB                         | 都道府県      | 都市名   |
| 0000                   |                                                            | хŧ                               | 資材 労務                                                        | 適用年月   | DBOM          | ×Ŧ                            | 資材 労務     | 適用年月  |
| 使用中                    | ESCON2024OrgDb.db3                                         |                                  |                                                              |        | 深祝            | ESCON2024OrgDb.db3            |           |       |
|                        | 2024オリジナル                                                  |                                  |                                                              |        |               |                               |           |       |
| <                      |                                                            |                                  |                                                              |        | 使用中           | 2404(大阪単価・県単含む)ESCON2024.db3  | 大阪府       | 大阪市   |
| 2404(六阪市単              | 公開日<br>単価データ名<br>2024年7月1日<br>価・県単名むパマスタDBファイル<br>ないないトルの肉 | む這府県                             | 都市名<br>通用年月         手引書           大阪市<br>2024年 4月         表示 | インストール | то 1<br>(Е    | ンストールしたDBが選択さ<br>自動的に切り替わります) | された状態になって | います。  |
| マスタDE                  | 3ファイル<br>[2404(大阪市<br>ています。<br>続行しますか?                     | :単価・県単会む)マスタDBファイル」!<br><br><br> | £インストールしようとし<br>キャンセル                                        |        |               |                               |           |       |

剤の御川により、衣小は共なります。

下の[スキップ] を押してください。

※単価更新ファイルは別途≪単価更新手引書≫を参照のうえ更新してください。

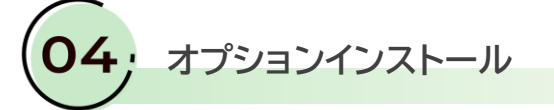

続けて下の画面が開きます。ご契約いただいているオプションを一括でインストールします。

| チェックを付け外しして、指オプションのみインストール |
|----------------------------|
| オプションのみインストール              |
| ス ノ ノ ヨ ノ の の パ ノ ス トー     |
| ニレガズキス トンにかいま              |
| ここかでごるようになりま               |
|                            |
|                            |
| 基本的には、このままの状態              |
| お持ちのオプションを全て               |
| の行うのパランヨンを主く               |
| インストールしてください。              |
|                            |

↑このチェックは基本的に入れた状態(初期状態)で お進みください。

经省场 DB

複数都市の単価をご契約いただいているお客様は、各都市のDBごとにオプションインストールが 必要です。データベース選択で都市を切替えてオプションインストールを行ってください。

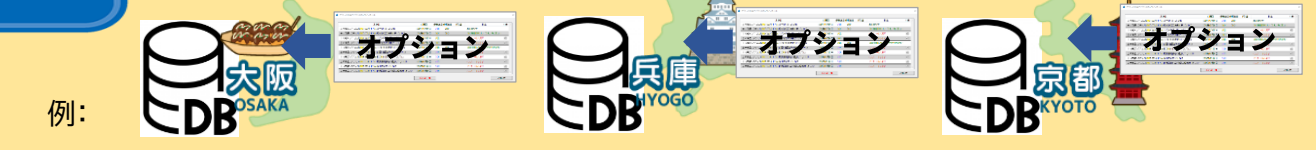

までで、エスコン2024のインストール、単価データベースの設定は終了です。

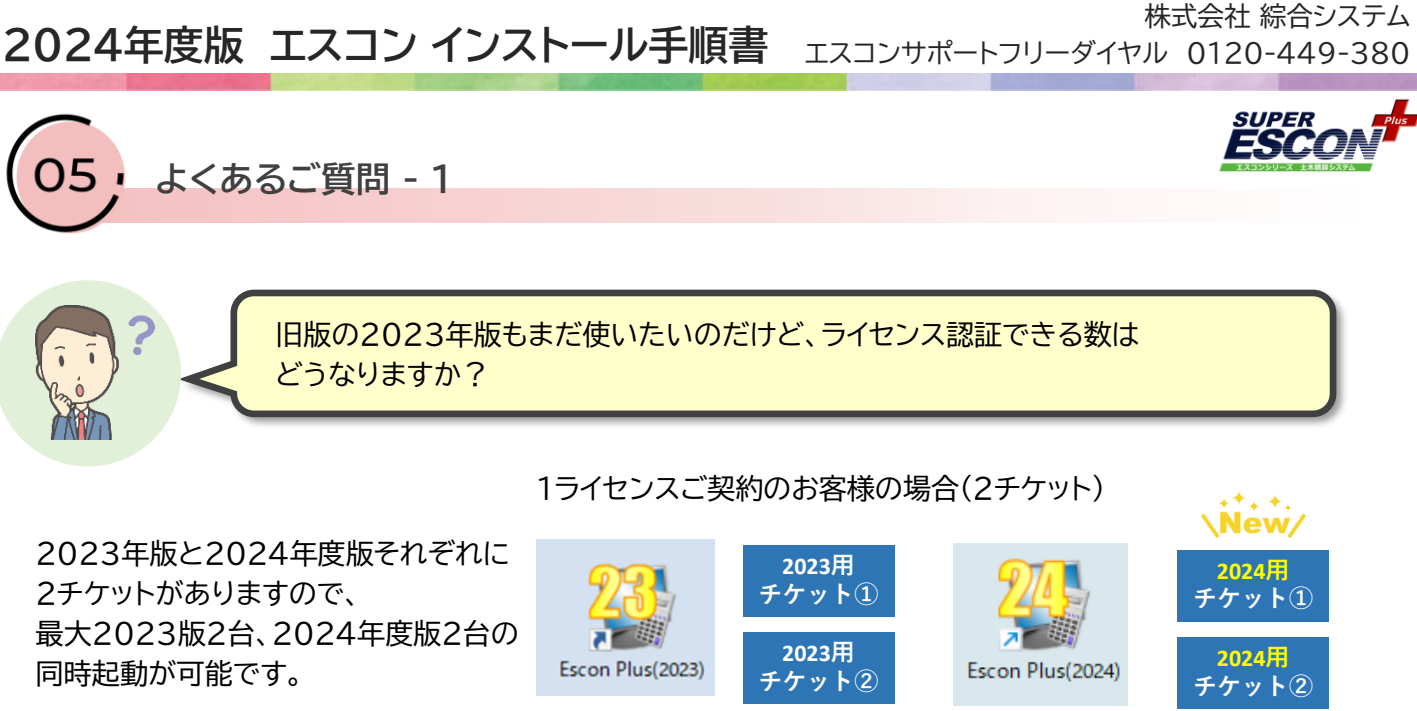

※2022年度版からご利用のお客様は2022年度版の2チケットも継続しています。

旧版の2023年版で作成している設計書を、2024年度版で続けて作業したい。 どうしたら?

## 設計書フォルダに<u>2023年度版の設計書</u>が保存されています。必要なファイルを Sogoフォルダ内の ESCON Plus 2024 の設計書フォルダ内にコピーしてください。

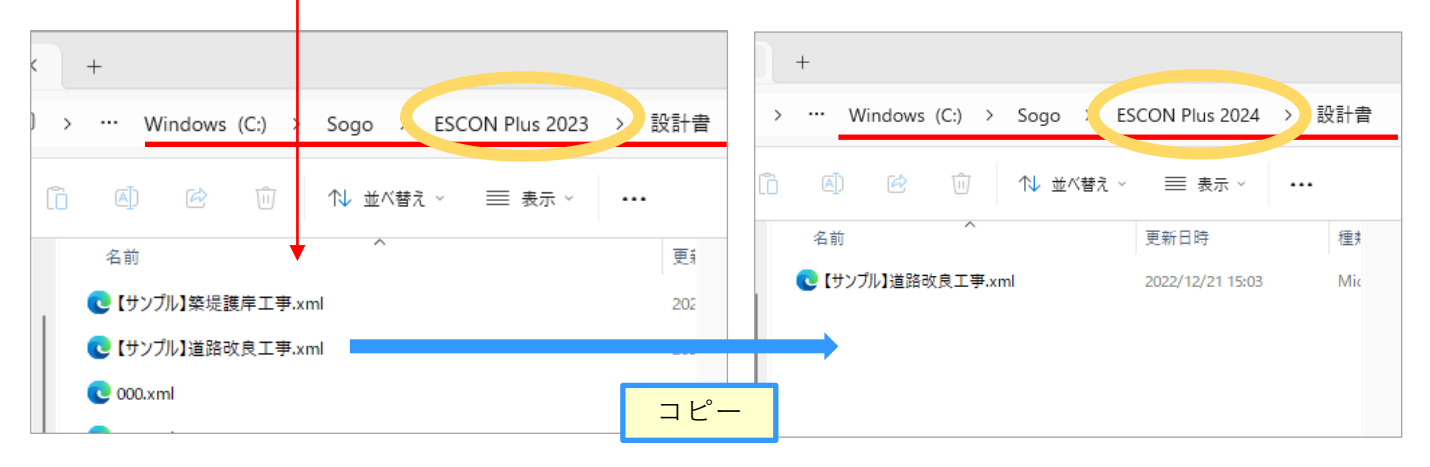

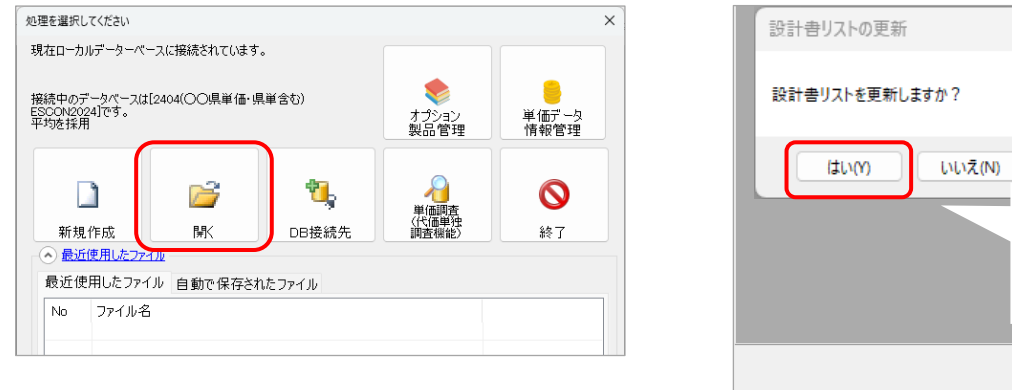

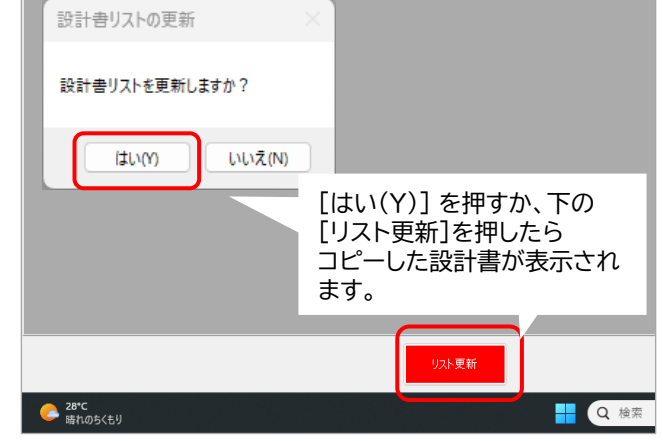

株式会社 綜合システム エスコンサポートフリーダイヤル 0120-449-380

よくあるご質問 - 2

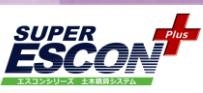

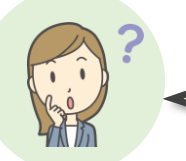

設計書のコピーはできたけれど、古い設計書だから単価が違います。 最新単価にしたいのですが、できますか?

[ツール]から[単価の更新(名称等含む)] を選択してください。

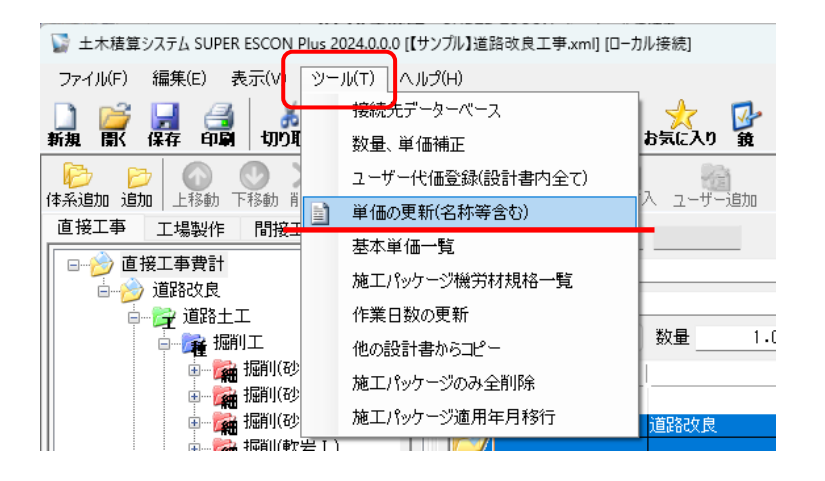

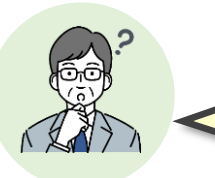

新しい2024年度版が出たから、2023年度版は消してしまっていいの? どうやって消せるの?

2023年度版をまったく使用しないということであれば、アンインストールしていただいても結構です。 設計書が必要になる可能性があれば、5ページを参照いただき設計書フォルダのバックアップをおすすめします。 マイページから2023年度版を再インストールすることはできなくなります。ご了承ください。

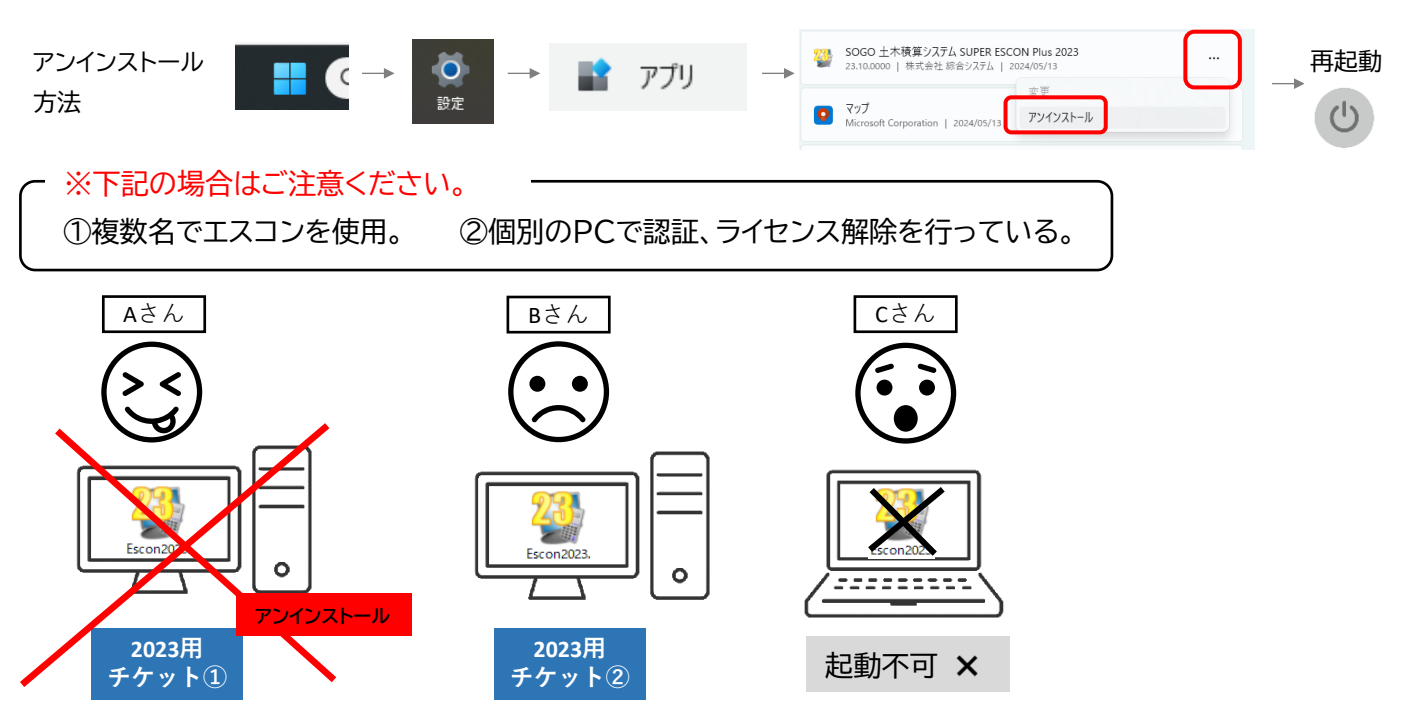

Aさんが2023年度版の認証を解除しないまま(認証を取ったまま)エスコン2023をアンインストールしてしまうと、 2023年度版の認証解除ができなくなります。今後2023年度版の同時起動台数は1台のみとなってしまいます。

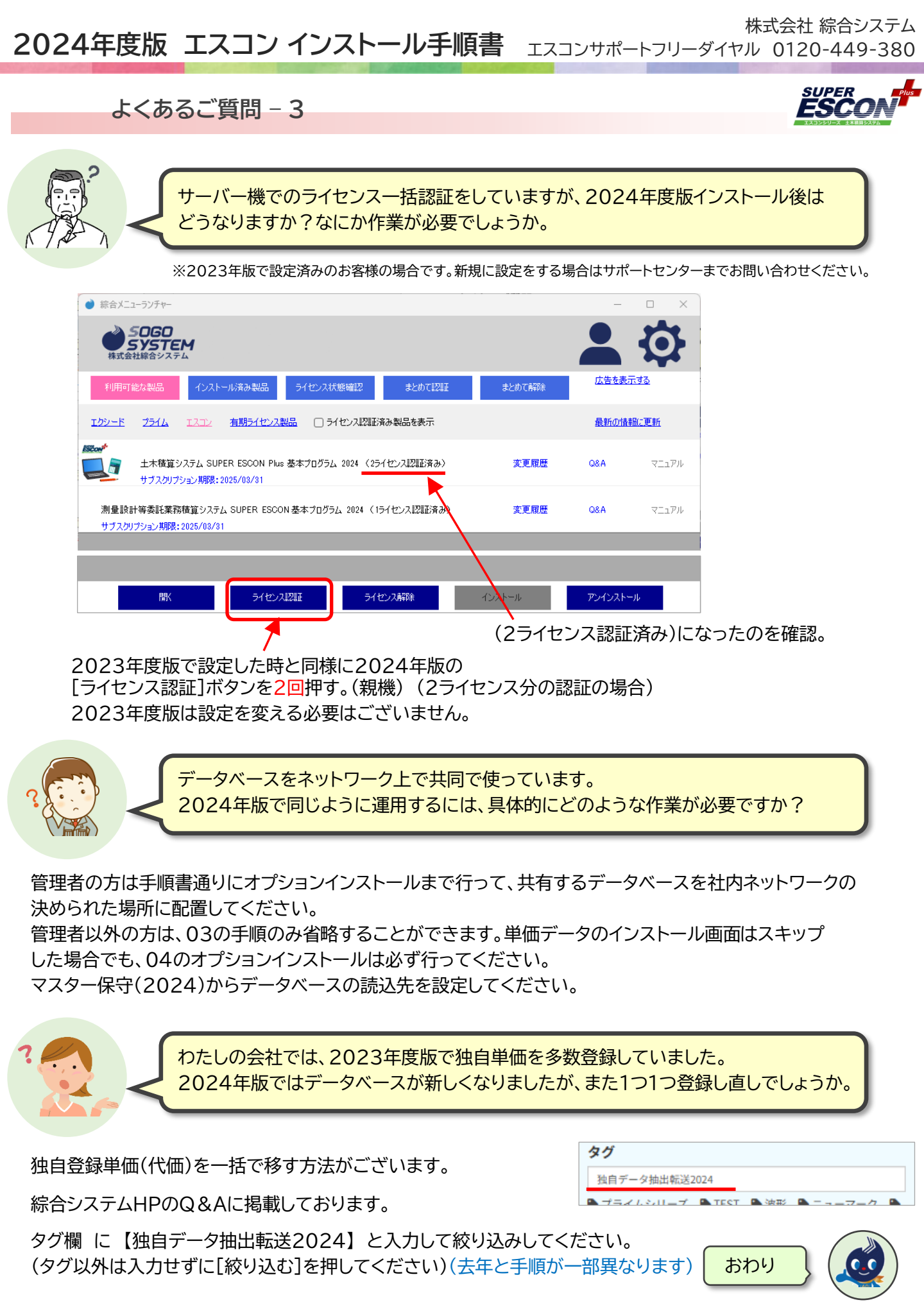